# 先进制造业增值税加计抵减政策申报系统操作手册 (企业版)

2024年06月

| 目            | 录   |
|--------------|-----|
| $\mathbf{H}$ | -1- |

| 1.账号登录            | 1  |
|-------------------|----|
| 2.总公司申报           | 2  |
| 2.1 新建申报材料        | 2  |
| 2.2 填写申报材料        | 2  |
| 2.2.1 申报年度选择      | 2  |
| 2.2.2 企业基本信息      | 2  |
| 2.2.3 企业销售额信息     | 3  |
| 2.2.4 非法人分支机构设立情况 | 3  |
| 2.2.5 附件上传        | 4  |
| 2.2.6 提交申报材料      | 4  |
| 2.3 撤回            | 4  |
| 2.4 审核记录          | 5  |
| 2.4.1 待地方工信机构审核   | 5  |
| 2.4.2 待省管理部门审核    | 5  |
| 2.4.3 省税务机构审核通过   | 5  |
| 2.4.4 撤回省税务审核通过信息 | 6  |
| 2.4.5 省工信机构审核通过   | 6  |
| 2.4.6 撤回省工信审核通过信息 | 6  |
| 2.4.7 加入批次        | 6  |
| 2.4.8 批次已发送       | 7  |
| 2.4.9 撤回企业信息      | 7  |
| 2.4.10 地方工信机构审核退回 | 7  |
| 2.4.11 省税务机构审核退回  | 7  |
| 2.4.12 省工信机构审核退回  | 8  |
| 2.5 下载申报书         | 9  |
| 3.分支机构申报1         | 10 |

| 3.1 新建申报材料 10       |
|---------------------|
| 3.2 填写申报材料 10       |
| 3.2.1 申报年度选择10      |
| 3.2.2 总公司信息10       |
| 3.2.3 非法人分支机构信息11   |
| 3.2.4 企业销售额信息11     |
| 3.2.5 附件上传12        |
| 3.2.6 提交申报材料12      |
| 3.3 撤回12            |
| 3.4 审核记录13          |
| 3.4.1 待地方工信机构审核 13  |
| 3.4.2 待省管理部门审核 13   |
| 3.4.3 省税务机构审核通过13   |
| 3.4.4 撤回省税务审核通过信息14 |
| 3.4.5 省工信机构审核通过14   |
| 3.4.6 撤回省工信审核通过信息14 |
| 3.4.7 加入批次14        |
| 3.4.8 批次已发送15       |
| 3.4.9 撤回企业信息15      |
| 3.4.10 地方工信机构审核退回15 |
| 3.4.11 省税务机构审核退回 15 |
| 3.4.12 省工信机构审核退回16  |
| 3.5 下载申报书17         |

# 1.账号登录

企业登录账号进入高新技术企业认定申报系统中,点击弹窗通知中"前往申 报"或者左侧菜单中"先进制造业增值税加计抵减政策申报"菜单进入申报系统。

| 子高企认定<br>INNOVATION COMPANY |      |                                                        | 20160622 (20138023) @x7.465. 前 <sup>[2]</sup> 更新申请书中企业注册信息<br>2*##508#562385 |
|-----------------------------|------|--------------------------------------------------------|------------------------------------------------------------------------------|
| 前页                          |      |                                                        |                                                                              |
| 企业注册信息管理 >                  | 高企证书 |                                                        |                                                                              |
| 高新技术企业更名                    | 无    | 企业名称(当前):测试企业                                          |                                                                              |
| 高企认定申报                      |      | 高企库中企业名称: 测试企业                                         |                                                                              |
| 高企认定申报(试点)                  |      | 系统注册号: 2017021415443850220 统一社会信用代码: 11111111111111111 |                                                                              |
| 企业发展情况报表(年报)                |      |                                                        |                                                                              |
| 查询高企证书                      |      |                                                        |                                                                              |
| 查询审批进度                      |      |                                                        |                                                                              |
| 知识产权填写权申诉汇总                 |      |                                                        |                                                                              |
| 2023年先进制造业增值税加<br>计抵减申报     |      |                                                        |                                                                              |
| 67.521                      | 2    |                                                        |                                                                              |
| 111111111111111111111       |      |                                                        |                                                                              |
| 退出登录                        |      |                                                        |                                                                              |
|                             |      |                                                        |                                                                              |
|                             |      |                                                        |                                                                              |
|                             |      |                                                        |                                                                              |
|                             |      |                                                        |                                                                              |
|                             |      |                                                        |                                                                              |
|                             |      |                                                        |                                                                              |
|                             |      |                                                        |                                                                              |
|                             |      | 承办单位:工业和信息化部火炬高技术产业开发中心 咨询电话(点击查看)                     |                                                                              |

# 2.总公司申报

# 2.1 新建申报材料

进入系统后,左侧菜单分为了"总公司申报和非法人分支机构申报",点击 "总公司申报",点击页面右上方"新增先进造业企业增值税加计抵减政策申报 表",创建申报材料。

| 先进制造业企业增值税加计 | 十抵减政策申报系统  | =             |          |        |       |           |      |            | O 缓存清理           | 698 S.        |
|--------------|------------|---------------|----------|--------|-------|-----------|------|------------|------------------|---------------|
| 8 - 11 - 1   | 政策执行情 × 总公 | 司申报 × 非法人分支 × |          |        |       |           |      |            |                  |               |
| G 总公司申报      | □ 先进制造业企业  | 增值税加计抵减政策申报   | 法管理      |        |       |           |      | + 新增先进制造业企 | 业增值税加计抵减政策中报表    | = 10 <b>m</b> |
| G 非法人分支机构申报  | 申报年        | 企业名称          | 统一社会信用代码 | 高企证书状态 | 证书有效期 | 提交的管理机构名称 | 提交时间 | 当前状态       | 操作               |               |
|              |            |               |          |        |       |           |      |            |                  |               |
|              |            |               |          |        |       |           |      |            |                  |               |
|              |            |               |          |        |       |           |      |            |                  |               |
|              |            |               |          |        |       |           |      |            |                  |               |
|              |            |               |          |        |       |           |      | 共 0 祭練     | 取据 < 1 > 毎页 20 § | 8, 就至 1 页     |

### 2.2 填写申报材料

#### 2.2.1 申报年度选择

根据当前开放的申报年份进行选择,在对应年份中点击"O"选中即可,注: 同一申报年份只允许创建一份申报材料,如当前只开放一个年度的申报,选择申 报年度中只会显示开放的年度。

| 先进制造业企业增值税加计 | 氏减政策申报系统 ≡                      | ○ 缓存清理 | ъ. | la de serve de la complete |
|--------------|---------------------------------|--------|----|----------------------------|
| 8            | 多公司申报 × 第日 ×                    |        |    |                            |
| G 总公司申报      | 先进制造业企业增值税加计抵减政策申报表(总公司)        |        |    |                            |
| G 非法人分支机构申报  | 中报平度<br>• 选择中版年程: ○ 2023 ⊙ 2024 |        |    |                            |

### 2.2.2 企业基本信息

企业基本信息是从高企认定系统中获取过来的信息,无需企业填写(联系人、 联系手机除外),如发现企业基本信息有误(如企业所在地区、所属行业),可 前往高企认定系统中,企业基本信息修改及企业核心信息修改中进行变更操作, 修改完成后再次进入系统后信息将自动更新。注:企业所属行业必须为"制造业"

#### 否则不满足申报条件。

| 业基本1言思    |            |                               |                                                                                                    |  |
|-----------|------------|-------------------------------|----------------------------------------------------------------------------------------------------|--|
| *企业名称:    | 25-52 L 12 | *统一社会信用代码:                    | and printing of                                                                                                    |  |
| *企业所在地区:  | 北京市/海淀区    | * 在高新技术企业认定管理工作网<br>上填报的所属行业: | 科学研究和技术服务业                                                                                                    |  |
| * 高企证书编号: |            | * 高新技术企业认定机构名称:               |                                                                                                    |  |
| *发证日期:    |            | * 到期日期:                       |                                                                                                    |  |
| * 填表人:    | 则试联系人      | *联系手机:                        | Contraction of the local sectors of the local sectors of the local secto |  |

#### 2.2.3 企业销售额信息

企业销售额信息为手动填写,单位为万元,均保留两位小数。注意事项:

1、企业全部销售金额应大于等于属于制造业门类产品销售额合计金额;

2、从事制造业业务相应发生的销售产品信息由企业手动填写,可进行增行操作,产品所对应的小类名称可选择相应行业,产品对应的小类代码及是否属于制造业门类为系统自动判断,无需填写;

3、属于制造业门类产品销售额合计是根据企业添加的销售产品信息中,为制造业门类的产品金额,求和计算,无需企业手动填写。

4、制造业门类产品销售额占全部销售额比例应大于 50%, 否则不满足申报 条件。

| (1) 2023年                                                                                               | 01月01日至2023年12月31日期        | l间,企业全部销售额 (万元) :                   |            | 1,000.00           |                    |                |    |  |  |  |  |
|----------------------------------------------------------------------------------------------------|----------------------------|-------------------------------------|------------|--------------------|--------------------|----------------|----|--|--|--|--|
| 提示:本慧                                                                                                   | 中销售额均不含增值税。                |                                     |            |                    |                    |                |    |  |  |  |  |
| (2) 2023年                                                                                               | 01月01日至2023年12月31日期        | 间,企业从事制造业业务相应发生的销售产品信息:             |            |                    |                    |                |    |  |  |  |  |
| 提示:产品按照《国民经济行业分类》(GB/T 4754—2017)中的小类进行分类填写。<br>小类名称按照产品对应的《国民经济行业分类》(GB/T 4754—2017)中的小类进行归集选择、代码自动生成。 |                            |                                     |            |                    |                    |                |    |  |  |  |  |
| 13                                                                                                    | 名称按照产品对应的《国民               |                                     | 9_1940207  |                    |                    |                |    |  |  |  |  |
| //⊌<br>+                                                                                                | 名称按照产品对应的《国民<br>生产并销售产品名称  | 产品所对应的小类名称                          | 9_1940200+ | 产品所对应的小类代码         | 销售额 (万元)           | 是否属于制造业门类      | 操作 |  |  |  |  |
| 小9<br>+<br>1 测试                                                                                         | 名称按照产品对加出小《国民<br>生产并销售产品名称 | 产品所对应的小类名称<br>制造业/农副食品加工业/谷物圈制/概合加工 | Q          | 产品所对应的小类代码<br>1311 | 销售额 (万元)<br>500.99 | 是否属于制造业门类<br>是 | 操作 |  |  |  |  |

### 2.2.4 非法人分支机构设立情况

企业自行选择是否设立了非法人分支机构。注意事项:

1、是否设立属于制造业行业非法人分支机构选择"**是**"时,需选择是否为 增值税汇总纳税企业。

2、是否为增值税汇总纳税企业选择"是"时,总公司申报的销售额应汇总 非法人分支机构销售额,产品信息应包含非法人分支机构产品信息。 3、是否为增值税汇总纳税企业选择"**否**",且**企业所属行业为制造业**时, 可前往"**非法人分支机构**"菜单创建材料,填写分支机构信息,进行申报。

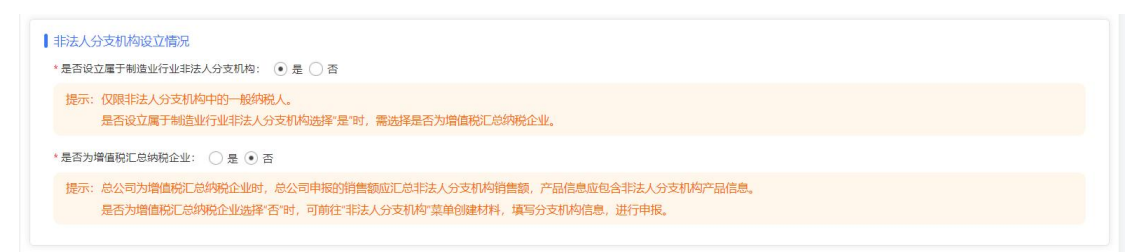

# 2.2.5 附件上传

申报材料填写完成后,先点击"保存"按钮,再点击"点击此处"按钮,下 载申报表,由总公司签署及加盖公章并在系统上上传,文件格式要求为 PDF 文件, 文件大小不超过 5M。

| 1签署及加盖公章并在系统上上传,无需报送纸质材料 |                                                           |                                                                     |
|--------------------------|-----------------------------------------------------------|---------------------------------------------------------------------|
| -                        | 可查看及加盖公单并任系统工工传,尤需报达现换材料。<br>-方上传文件功能上传至系统中 文件类型 pdf  文件大 | 回应者及加盐公草并住系统工工作,尤需拔达现质材料。<br>"方上传文件功能上传至系统中、文件类型 odf 、 文件大小在 5M 以内。 |

# 2.2.6 提交申报材料

申报材料全部填写完成后,保存,并选择相应认定机构提交申报材料,等待 管理部门进行审核。

| 提交的认定机构         |   |  |
|-----------------|---|--|
| *选择提交的认定机构: 请选择 | Ŧ |  |
|                 |   |  |

# 2.3 撤回

企业申报材料提交后,在操作栏中,可以找到"**撤回**"按钮,在工信部门未 审核前,可主动撤回申报材料进行修改,在规定的申报时间内可再次进行提交操 作。

| 先进制造业企业增值税加计抵减政策申报系统 ≡ |      |       |              |          |        | ,地方联系明 | 3话 📥 下载操作手 | 册 し技术 | 支持电话 🕻 🖫 | 效兼咨询电话  | ₲ 缓存清理   |             | -     |
|------------------------|------|-------|--------------|----------|--------|--------|------------|-------|----------|---------|----------|-------------|-------|
| 3 Store -              | 创建批次 | 2 × 2 | 公司申报 ×       |          |        |        |            |       |          |         |          |             |       |
| び 总公司申报                | □ 先进 | 制造业企  | 业增值税加计抵减政策申报 | 表管理      |        |        |            |       | •        | 新增先进制造业 | 上企业增值税加计 | 紙藏政筆申报表     | ■設置   |
| ⑥ 非法人分支机构申报            |      | 申报年份  | 企业名称         | 统一社会信用代码 | 高企证书状态 | 证书有效期  | 提交的管理机构名称  | 提交时间  | 当前状态     |         |          | 操作          |       |
|                        | 1    | 2024  | 10000000     | 1000     | 100    | 111    | 100 M 100  | 10.00 | 待审核      | ⑤ 澂回    | 民主者(民主   | 時候记录   占 下戦 | 企业申报表 |

### 2.4 审核记录

申报材料提交后,可点击操作栏中"审核记录"按钮,查看相关审核进度, 审核记录中可查看企业的申报材料目前是由哪个部门审核,对应部门的联系电话, 如企业的材料被退回,也可在审核记录中查看。

| 先进制造业企业增值税加计抵减政策申报系统 ☰ |                |      |               |          | ,      | 地方联系明 | 1話 📥 下载操作目                                                            | 册し技术  | 支持电话 し政策 | 「客海电话 🛛 愛存 | an 📕 👬     | السبوريقة       |
|------------------------|----------------|------|---------------|----------|--------|-------|-----------------------------------------------------------------------|-------|----------|------------|------------|-----------------|
| A State of Con-        | 创建批次 × 6公司申版 × |      |               |          |        |       |                                                                       |       |          |            |            |                 |
| G 总公司申报                | □ 先进           | 制造业企 | 业增值税加计抵减政策申报。 | 長管理      |        |       |                                                                       |       | + #      | 增先进制造业企业增值 | 被加计抵减改革中报  | * <b>= 12</b> M |
| ⑥ 非法人分支机构申报            |                | 申报年份 | 企业名称          | 统一社会信用代码 | 高企证书状态 | 证书有效期 | 提交的管理机构名称                                                             | 提交时间  | 当前状态     |            | 操作         |                 |
|                        | 1              | 2024 | 100 C         | 1000     | 14     | 10.0  | $A \in \mathcal{T}_{\mathcal{T}} \setminus \mathcal{T}_{\mathcal{T}}$ | 10.11 | 待审核      | ③漱回 艮查看    | 国 审核记录   出 | 下载企业申报表         |
|                        |                |      |               |          |        |       |                                                                       |       |          |            |            |                 |

### 2.4.1 待地方工信机构审核

点击"审核记录"按钮,状态显示"待地方工信机构审核",是指企业的申报材料提交到了地市级工信部门,等待地市级工信部门审核,可在审核记录中查看是提交到了哪个地市级工信部门,通过电话联系审核机构进行审核操作。

| 0 2 | 2024-07-10 10:17:33           |                                       |           |
|-----|-------------------------------|---------------------------------------|-----------|
|     | 待地方工信机构审核                     |                                       |           |
|     | 先进制造业企业增值税加计排<br>信机构审核,如有问题或需 | C成政策申报表由<br>要退回操作请联系 — 工业和信息化局咨询, 电话: | 当前状态为待地方工 |

### 2.4.2 待省管理部门审核

点击"审核记录"按钮,状态显示"待省管理部门审核",是指企业的申报 材料直接提交到了省工信、省税务部门,等待省工信、省税务部门审核,可以通 过页面上方的地方联系方式与省工信部门联系,进行审核操作。

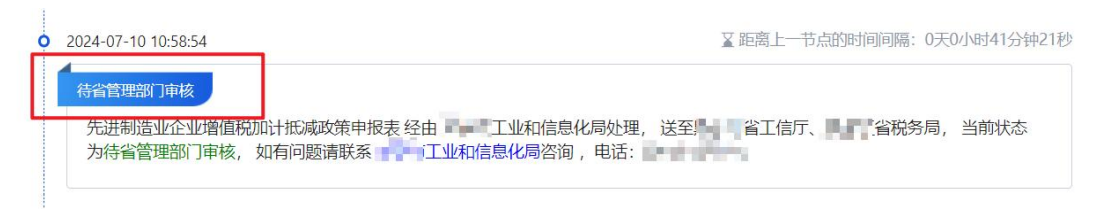

#### 2.4.3 省税务机构审核通过

点击"审核记录"按钮,状态显示"省税务机构审核通过",是指企业提交的申报材料,经由省税务部门审核,并审核通过。

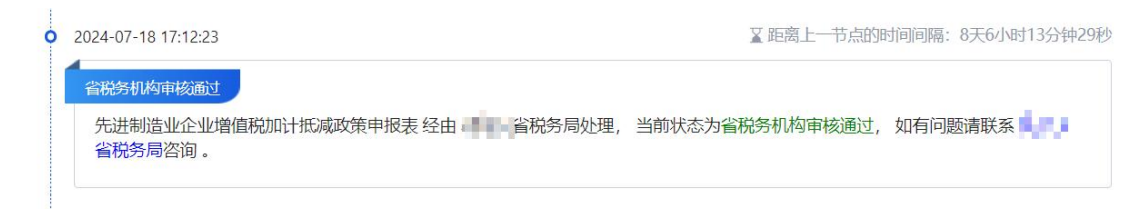

### 2.4.4 撤回省税务审核通过信息

点击"**审核记录"**按钮,状态显示"**撤回省税务审核通过信息"**,是指企业 申报材料经由省税务部门审核通过后,发现审核有误,撤回重新审核。

**内** 裁图

| 2024-08-05 16:19:47                 | ¥距离上一节点的时间间隔: 0天0小时0分钟14秒 |
|-------------------------------------|---------------------------|
| 撤回省税务审核通过信息                         |                           |
| 先进制造业企业增值税加计抵减政策申报表当前状态为撤回省税务审核通过信息 | 息,如有问题请联系 税务局咨询。          |

# 2.4.5 省工信机构审核通过

点击"审核记录"按钮,状态显示"省工信机构审核通过",是指企业提交的申报材料,经由省工信部门审核,并审核通过。

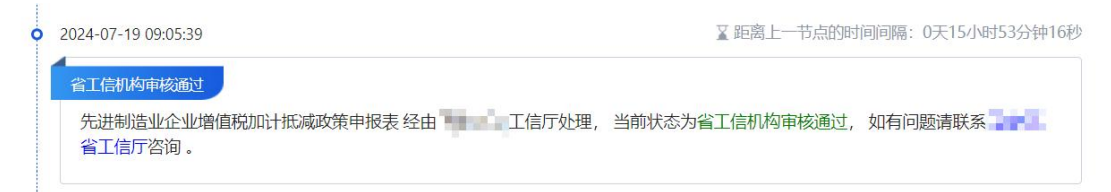

# 2.4.6 撤回省工信审核通过信息

点击"审核记录"按钮,状态显示"撤回省工信审核通过信息",是指企业 申报材料经由省工信部门审核通过后,发现审核有误,撤回重新进行审核。

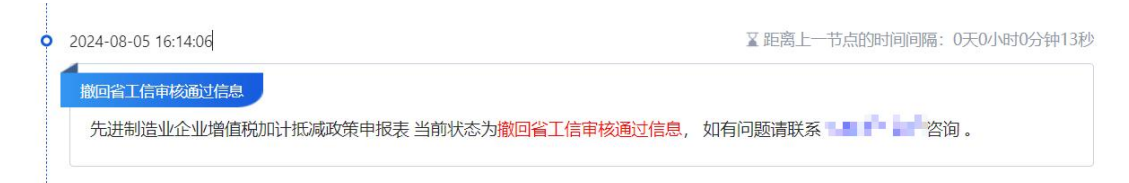

# 2.4.7 加入批次

点击"**审核记录"**按钮,状态显示"加入批次",是指企业提交的申报材料, 经由省工信、省税务部门审核,审核意见均为通过。

| 0 | 2024-07-19 09:05:44           | ∑距离上一节点的时间间隔: 0天0小时0分钟5秒 |
|---|-------------------------------|--------------------------|
|   | 加入批次<br>先进制造业企业增值税加计抵减政策申报表经由 | 前状态为加入批次,如有问题请联系 =       |

# 2.4.8 批次已发送

点击"审核记录"按钮,状态显示"批次已发送",是指企业提交的申报材料,以正式加入享受政策企业名单,本次申报流程结束。

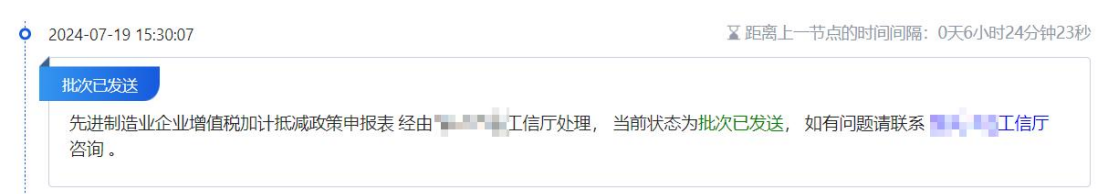

### 2.4.9 撤回企业信息

点击"**审核记录"**按钮,状态显示"**撤回企业信息"**,是指企业提交了申报 材料,在审核部门未审核前,企业自行撤回了申报材料。

| 0 | 2024-08-05 16:12:29                                                | ≧距离上-     | -节点的时间间隔:  | 0天0小时0分钟7秒 |
|---|--------------------------------------------------------------------|-----------|------------|------------|
|   | <ul><li> 撤回企业信息 先进制造业企业增值税加计抵减政策申报表 当前状态为撤回企业信息,如有问题请联系 </li></ul> | d College | References | 咨询。        |

# 2.4.10 地方工信机构审核退回

点击"审核记录"按钮,状态显示"地方工信机构审核退回",是指企业提 交了申报材料,经由地市级工信部门审核,审核意见为"退回",可直接查看审 核意见,如审核意见填写不明确,可以通过电话和审核部门进行联系咨询,企业 可重新编辑提交。

|                    | ▲ 距离上一口点如时间间隔, 3大1小吋40万钟4                   |
|--------------------|---------------------------------------------|
|                    | 田、洋安、山口市市市市市市市市市市市市市市市市市市市市市市市市市市市市市市市市市市市市 |
| 地方工信机构审核退回,如有问题清联系 |                                             |

# 2.4.11 省税务机构审核退回

点击"审核记录"按钮,状态显示"省税务机构审核退回",分为两种情况:

1、审核记录中显示:先进制造业企业增值税加计抵减政策申报表 经由 \*\*\* 省税务局处理,送至"企业名称",当前状态为"省税务机构审核退回"的,这 种情况,是指省税务部门直接退回材料至企业,企业可重新编辑提交。

| 2024-08-05 16:15:05                                        | 蚤距离上一节点的时间间隔:0天0小时0分钟59和               |
|------------------------------------------------------------|----------------------------------------|
| 省税务机构审核退回                                                  |                                        |
| 先进制造业企业增值税加计抵减政策申报表 经由 ——————————————————————————————————— | ,送至 <b>了,</b> 当前状态为 <mark>省税务机构</mark> |
| 厚审核意见:                                                     |                                        |
| 测试退回                                                       |                                        |

2、审核记录中显示:先进制造业企业增值税加计抵减政策申报表 经由 \*\*\* 省税务局处理,送至 "\*\*\*工信局",当前状态为 "省税务机构审核退回"的, 这种情况,是指企业申报材料,由省税务部门退回至 "地市级的工信部门", 企业如需重新编辑提交,可联系 "地市级工信部门"再次退回,退回后方可重 新进行操作。

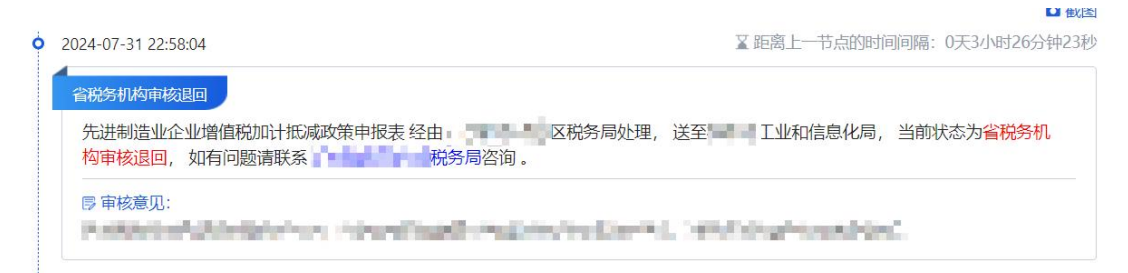

### 2.4.12 省工信机构审核退回

点击"**审核记录"**按钮,状态显示"省工信机构审核退回",分为两种情况: 1、审核记录中显示:先进制造业企业增值税加计抵减政策申报表 经由 \*\*\*

**省工信厅处理,送至"企业名称",**当前状态为**"省工信机构审核退回"**的,这 种情况,是指省工信部门直接退回材料至企业,企业可重新编辑提交。

| 2024-08-05 16:23:06                                                                            | ≩距离上一节点的时间间隔: 0天0小时3分钟19秒                        |
|------------------------------------------------------------------------------------------------|--------------------------------------------------|
| 省工信机构审核退回                                                                                      |                                                  |
| 先进制造业企业增值税加计抵减政策申报表 经由 <b>国际</b> 工信厅处理,送到<br>审核退回,如有问题请联系 ———————————————————————————————————— | 到 <b>了。—————————————————</b> ——————————————————— |
| 厚 审核意见:                                                                                        |                                                  |
| 测试退回                                                                                           |                                                  |

2、审核记录中显示:先进制造业企业增值税加计抵减政策申报表 经由 \*\*\* 省工信厅处理,送至 "\*\*\*工信局",当前状态为 "省工信机构审核退回"的, 这种情况,是指企业申报材料,由省工信部门退回至"地市级的工信部门", 企业如需重新编辑提交,可联系"地市级工信部门"再次退回,退回后方可重 新进行操作。

|                                                       | אן געסנא נייז אין אמזייניוניונאנשארי בנאבא א |
|-------------------------------------------------------|----------------------------------------------|
| 先进制造业企业增值税加计抵减政策申报表 经由 工信厅处理<br>审核退回,如有问题请联系 — 工信厅咨询。 | ,送至于————————————————————————————————————     |
| 中校返回,如有问题请联系 上信儿谷间。                                   |                                              |

# 2.5 下载申报书

申报材料提交后,如需再次下载企业申报表,可点击操作栏中"下载企业申报表"按钮,进行下载。(注:本申报表未系统生成的申报表,非企业签字盖章版,如需下载签字盖章版,请点击"查看"按钮,在附件位置下载。)

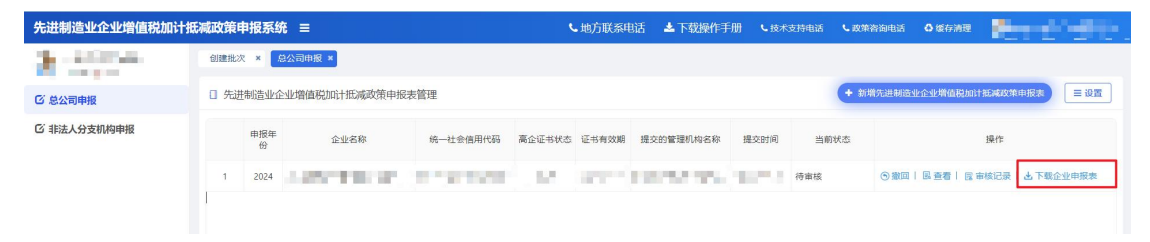

# 3.分支机构申报

# 3.1 新建申报材料

进入系统后,左侧菜单分为了"总公司申报和非法人分支机构申报",点击 "非法人分支机构申报",点击页面右上方"新增先进造业企业增值税加计抵减 政策申报表",创建申报材料。注意事项:

1、总公司申报表中,是否为增值税汇总纳税企业选择"否",且总公司所 属行业为制造业时,才允许创建分支机构申报表;

2、同一申报年度允许创建多个分支机构申报表,同一分支机构只允许创建一条申报材料;

| <b>に</b> 減政策の | 申报系统                              | =                                                   |                                                                                                    |                                                                                                    |                                                                                                    |                                                                    |                  |                                                                                                    | ○愛存清理                                                                                                    | • mendere       | • 1      |  |
|---------------|-----------------------------------|-----------------------------------------------------|----------------------------------------------------------------------------------------------------|----------------------------------------------------------------------------------------------------|----------------------------------------------------------------------------------------------------|--------------------------------------------------------------------|------------------|----------------------------------------------------------------------------------------------------|----------------------------------------------------------------------------------------------------|-----------------|----------|--|
| 总公司申          | 服×翻                               | 去人分支 × 编辑 ×                                         | -                                                                                                    |                                                                                                    |                                                                                                    |                                                                    |                  |                                                                                                    |                                                                                                    |                 | 申服表 ■ 设置 |  |
| □ 先进          | 制造业企                              | 业增值税加计抵减政策申报                                        | 長管理                                                                                                    |                                                                                                    |                                                                                                    |                                                                    |                  | + 新增先进制设                                                                                                    | 业企业增值税加计抵减                                                                                                    | 政策中报表 三设置       |          |  |
| 温馨提           | 示: 🎎                              | 表示总公司申报材料中,未读                                       | 设立属于制造业行业非法                                                                                                    | 法人分支机构或为增                                                                                                    | 信税汇总纳税(                                                                                                    | 企业。                                                                |                  |                                                                                                    |                                                                                                    |                 |          |  |
|               | 申报年份                              | 企业名称                                                | 统一社会信用代码                                                                                                    | 总公司高企证书状<br>态                                                                                                    | 总公司证书有<br>效期                                                                                                    | 提交的管理机构名称                                                          | 提交时间             | 当前状态                                                                                                    |                                                                                                    | 操作              |          |  |
| 3             | 2024                              |                                                     |                                                                                                    |                                                                                                    |                                                                                                    | 北京税务,北京工信                                                          |                  | 未提交                                                                                                    | /编辑  音乐除                                                                                                    |                 |          |  |
|               |                                   |                                                     |                                                                                                    |                                                                                                    |                                                                                                    |                                                                    |                  |                                                                                                    | 1 स्टब्स ४ 🚺 २                                                                                                    | 每页 20 条、跳车 1 页  |          |  |
|               |                                   |                                                     |                                                                                                    |                                                                                                    |                                                                                                    |                                                                    |                  | 共                                                                                                    | 1条数据 < 1 >                                                                                                    | 每页 20 条, 眺至 1 页 | ŝ.       |  |
|               | ※加欠前日<br>息公司中<br>日 先进<br>温馨調<br>1 | 株式投資申損及系統<br>急公司申报 * 回<br>「 先进制范出企<br>調整項<br>1 2024 | 3. 建立菜申提系统 三<br>意公司申报 × 種之分支 - 新聞 ×<br>日 先进杨浩业企业消益税加计抵率改作申报<br>書種販示: 24 表示总公司申报材料中,未过<br>前題 ☆<br>企业名称<br>1 2024 | 20日本部 ● 様式の中枢 ● 様式の中枢 ● 様式の中枢 ● 様式の中枢 ● 様式の中枢 ● 様式の中枢 ● 様式の合うの中枢対称中級表情で、<br>電気の市工 ● 先送め高业企业増信税50日1日本政党律师級表情で<br>電気の示 *** 参示会公司中枢対称中、未设立属于参加量化行业状況<br>● 前数で 企业な称 例一社会信用代码<br>1 2024 | 読品     ●       日     ●     ●       日     午近初街街业企业消益税加计抵率改集申报表着団     ●       ●     ●     ●       ●     ●     ●       ●     ●     ●       ●     ●     ●       ●     ●     ●       ●     ●     ●       ●     ●     ●       ●     ●     ●       ●     ●     ●       ●     ●     ●       ●     ●     ●       ●     ●     ●       ●     ●     ●       ●     ●     ●       ●     ●     ●       ●     ●     ●       ●     ●     ●       ●     ●     ●       ●     ●     ●       ●     ●     ●       ●     ●     ●       ●     ●     ●       ●     ●     ●       ●     ●     ● <th>読ん可告報     読ん(分文・)     解描     ●       日     先送時間高少企业指備時間加付批減認常申販業管理</th> <th>2023日日 ▼  1 2024</th> <th>3.34世代第第三       ● 2010日度 * ● 2010日度 * ● 2010日の加引振歩政策申報を表言理       ■ 2010日 ● 金安石除     修一社会信用代码     ●公司度位任時代     ●公司度位任時代     ●公司     ●公司</th> <th>回復     企业定時、     回公司回接、     区人交工     所用        1     先見が成立业企业消費時期加付比率政党申報を装置     (*)     新聞地会社     (*)     新聞地会社     (*)     新聞地会社     (*)     新聞地会社     (*)     新聞地会社     (*)     (*)     (*)     (*)     (*)     (*)     (*)     (*)     (*)     (*)     (*)     (*)     (*)     (*)     (*)     (*)     (*)     (*)     (*)     (*)     (*)     (*)     (*)     (*)     (*)     (*)     (*)     (*)     (*)     (*)     (*)     (*)     (*)     (*)     (*)     (*)     (*)     (*)     (*)     (*)     (*)     (*)     (*)     (*)     (*)     (*)     (*)     (*)     (*)     (*)     (*)     (*)     (*)     (*)     (*)     (*)     (*)     (*)     (*)     (*)     (*)     (*)     (*)     (*)     (*)     (*)     (*)     (*)     (*)     (*)     (*)     (*)     (*)     (*)     (*)     (*)     <td< th=""><th></th><th></th></td<></th> | 読ん可告報     読ん(分文・)     解描     ●       日     先送時間高少企业指備時間加付批減認常申販業管理 | 2023日日 ▼  1 2024 | 3.34世代第第三       ● 2010日度 * ● 2010日度 * ● 2010日の加引振歩政策申報を表言理       ■ 2010日 ● 金安石除     修一社会信用代码     ●公司度位任時代     ●公司度位任時代     ●公司     ●公司 | 回復     企业定時、     回公司回接、     区人交工     所用        1     先見が成立业企业消費時期加付比率政党申報を装置     (*)     新聞地会社     (*)     新聞地会社     (*)     新聞地会社     (*)     新聞地会社     (*)     新聞地会社     (*)     (*)     (*)     (*)     (*)     (*)     (*)     (*)     (*)     (*)     (*)     (*)     (*)     (*)     (*)     (*)     (*)     (*)     (*)     (*)     (*)     (*)     (*)     (*)     (*)     (*)     (*)     (*)     (*)     (*)     (*)     (*)     (*)     (*)     (*)     (*)     (*)     (*)     (*)     (*)     (*)     (*)     (*)     (*)     (*)     (*)     (*)     (*)     (*)     (*)     (*)     (*)     (*)     (*)     (*)     (*)     (*)     (*)     (*)     (*)     (*)     (*)     (*)     (*)     (*)     (*)     (*)     (*)     (*)     (*)     (*)     (*)     (*)     (*)     (*)     (*) <td< th=""><th></th><th></th></td<> |                 |          |  |

# 3.2 填写申报材料

### 3.2.1 申报年度选择

根据当前开放的申报年份进行选择,在对应年份中点击"O"选中即可。,

注: 如当前只开放一个年度的申报,选择申报年度中只会显示开放的年度。

| 先进制造业企业增值税加计 | 低减政策申报系统 ≡                   | ○ 級存満理 | No. of Concession, Name |
|--------------|------------------------------|--------|-------------------------|
| 8 : 100      | 息公司申録 × 章法人分支 ×              |        |                         |
| 6 总公司申报      | 先进制造业企业增值税加计抵减政策申报表(非法人分支机构) |        |                         |
| ⑥ 非法人分支机构申报  |                              |        |                         |
|              | 申报年载<br>・ 進择申报申籤: ● 2024     |        |                         |

# 3.2.2 总公司信息

总公司信息是从高企认定系统中获取过来的信息,无需企业填写(联系人、

联系手机除外),如发现企业基本信息有误(如企业所在地区、所属行业),可 前往高企认定系统中,企业基本信息修改及企业核心信息修改中进行变更操作, 修改完成后再次进入系统后信息将自动更新。

| *企业名称:   | Condition | * 统一社会信用代码:                   | hadden die het die het |
|----------|-----------|-------------------------------|----------------------------------------------------------------------------------------------------|
| *企业所在地区: | 北京市/海淀区   | * 在高新技术企业认定管理工作网<br>上填报的所属行业: | 科学研究和技术服务业                                                                                                    |
| *高企证书编号: |           | * 高新技术企业认定机构名称:               |                                                                                                    |
| *发证日期:   |           | * 到期日期:                       |                                                                                                    |

### 3.2.3 非法人分支机构信息

非法人分支机构信息由总公司代为填写,分支机构所属行业必须为制造业, 否则不满足申报条件。

| *企业名称:        |   | *统一社会信用代码: |                                 |
|---------------|---|------------|---------------------------------|
|               |   |            |                                 |
| *企业所任地区:      | ٩ | * 所履行业:    | 采矿业/煤炭开采和洗选业/烟煤和无烟煤开采洗选/烟煤和无i Q |
| to ethnic 4 . |   | * 联系于40、   |                                 |

### 3.2.4 企业销售额信息

企业销售额信息为手动填写,单位为万元,均保留两位小数。注意事项:

1、企业全部销售金额应大于等于属于制造业门类产品销售额合计;

2、从事制造业业务相应发生的销售产品信息由企业手动填写,可进行增行操作,产品所对应的小类名称可选择相应行业,产品对应的小类代码及是否属于制造业门类为系统自动判断,无需填写;

3、属于制造业门类产品销售额合计是根据企业添加的产品信息中,为制造 业门类的产品金额,求和计算,无需企业手动填写。

4、制造业门类产品销售额占全部销售额比例应大于 50%, 否则不满足申报 条件。

| 是7下:  | 本表中的音歌吗个宫瑁俱祝。                      |                                                               |      |            |          |           |    |
|-------|------------------------------------|---------------------------------------------------------------|------|------------|----------|-----------|----|
| 2) 21 | 023年01月01日至2023年12月31日期            | 间,企业从事制造业业务相应发生的销售产品信息:                                       |      |            |          |           |    |
| 是示:   | · 产品按照《国民经济行业分类》<br>小类名称按照产品对应的《国民 | (GB/T 4754—2017)中的小类进行分类填写。<br>经济行业分类》(GB/T 4754—2017)中的小类进行) | 日集选择 | ,代码自动生成。   |          |           |    |
|       |                                    | <b>六日町市市市市市市市</b>                                             |      | 产品所对应的小类代码 | 销售额 (万元) | 是否属于制造业门类 | 操作 |
| F     | 生产并销售产品名称                          | 产品所对应的小关告标                                                    |      |            |          |           |    |
| -     | 生产并销售产品名称<br>测试                    | 广岛MTAJ应由J小英石林<br>制造业/农副食品加工业/谷物磨制/稻谷加工                        | Q    | 1311       | 500.9    | 9 是       | ŧ  |
| 1     | 生产并销售产品名称<br>测试                    | 产品研究J型出小交合称<br>制造业/农副食品加工业/谷物启制/稻谷加工                          | Q    | 1311       | 500.5    | 9 是       | ŧ  |

# 3.2.5 附件上传

申报材料填写完成后,先点击"保存"按钮,再点击"点击此处"按钮,下载申报表,由总公司签署及加盖公章并在系统上上传,文件格式要求为 PDF 文件,文件大小不超过 5M。

| 点击选择文件 | 点击选择文件 |
|--------|--------|
|        |        |

# 3.2.6 提交申报材料

申报材料全部填写完成后,保存,并选择相应认定机构提交申报材料。

| 提交的认定机构<br>*选择提交的认定机构: | 请选择 | ¥                 |  |
|------------------------|-----|-------------------|--|
|                        |     | ◎ 保存<br>◎ 提交 × 关闭 |  |

### 3.3 撤回

企业申报材料提交后,在操作栏中,可以找到"**撤回**"按钮,在工信部门未 审核前,可主动撤回申报材料进行修改,在规定的申报时间内可再次进行提交操 作。

| 先进制造业企业增值税加计报                           | 「减政策申 | 报系统  | 5 ≡          |          | ٩      | • 地方联系电 | 话 🕹 下载操作手 | 册 し技术 | 支持电话 🕻 🕏 | (集咨询电话  | ◎缓存消理    | 8                | The state |
|-----------------------------------------|-------|------|--------------|----------|--------|---------|-----------|-------|----------|---------|----------|------------------|-----------|
| 3 - 1 - 1 - 1 - 1 - 1 - 1 - 1 - 1 - 1 - | 创建批次  | × /5 | 公司申报 ×       |          |        |         |           |       |          |         |          |                  |           |
| 12 总公司申报                                | □ 先进  | 制造业企 | 业增值税加计抵减政策申报 | 表管理      |        |         |           |       | e        | 新增先进制造业 | 上企业增值税加计 | 紙載政策申报表          | ■設置       |
| ⑥ 非法人分支机构申报                             |       | 申报年份 | 企业名称         | 统一社会信用代码 | 高企证书状态 | 证书有效期   | 提交的管理机构名称 | 提交时间  | 当前状态     |         |          | 操作               |           |
|                                         | 1     | 2024 |              | 1997     | 10.    | 111     | 1000      | 1.11  | 待审核      | ⑤ 撤回    | 民宣君(民日   | 的 化二乙二 化二乙二 化二乙二 | 企业申报表     |

### 3.4 审核记录

申报材料提交后,可点击操作栏中"审核记录"按钮,查看相关审核进度, 审核记录中可查看企业的申报材料目前是由哪个部门审核,对应部门的联系电话, 如企业的材料被退回,也可在审核记录中查看。

| 先进制造业企业增值税加计报 | 减政策  | 申报系统     | ξ ≡          |            | ,      | 地方联系明 | 1話 📥 下载操作目                                                            | □册 し技术 | 支持电话 し政策 | 路询电话 🛛 缓存   | 812 <b>-</b> | المتجو خاط |
|---------------|------|----------|--------------|------------|--------|-------|-----------------------------------------------------------------------|--------|----------|-------------|--------------|------------|
| A line of     | 创建批2 | x × 5    | 经公司申报 *      |            |        |       |                                                                       |        |          |             |              |            |
| G 总公司申报       | □ 先进 | 制造业企     | 业增值税加计抵减政策申报 | <b>長管理</b> |        |       |                                                                       |        | + #      | 增先进制造业企业增值  | 税加计抵减政策中     |            |
| ⑥ 非法人分支机构申报   |      | 申报年<br>份 | 企业名称         | 统一社会信用代码   | 高企证书状态 | 证书有效期 | 提交的管理机构名称                                                             | 提交时间   | 当前状态     |             | 操作           |            |
|               | 1    | 2024     | 1000         | 1000       | 10     | 10.00 | $A \in \mathcal{T}_{\mathcal{T}} \setminus \mathcal{T}_{\mathcal{T}}$ | 10.11  | 待审核      | ⑤ 漱回   民 直着 | 国 审核记录       | 出下载企业申报表   |
|               |      |          |              |            |        |       |                                                                       |        |          |             |              |            |

### 3.4.1 待地方工信机构审核

点击"审核记录"按钮,状态显示"待地方工信机构审核",是指企业的申报材料提交到了地市级工信部门,等待地市级工信部门审核,可在审核记录中查看是提交到了哪个地市级工信部门,通过电话联系审核机构进行审核操作。

| 0 | 2024-07-10 10:17:33          |                                                   |           |
|---|------------------------------|---------------------------------------------------|-----------|
|   | 待地方工信机构审核                    |                                                   |           |
| L | 先进制造业企业增值税加计<br>信机构审核,如有问题或需 | G咸政策申报表由 提交至 工业和信息化局处理,<br>要退回操作请联系 工业和信息化局咨询,电话: | 当前状态为待地方工 |

### 3.4.2 待省管理部门审核

点击"审核记录"按钮,状态显示"待省管理部门审核",是指企业的申报 材料直接提交到了省工信、省税务部门,等待省工信、省税务部门审核,可以通 过页面上方的地方联系方式与省工信部门联系,进行审核操作。

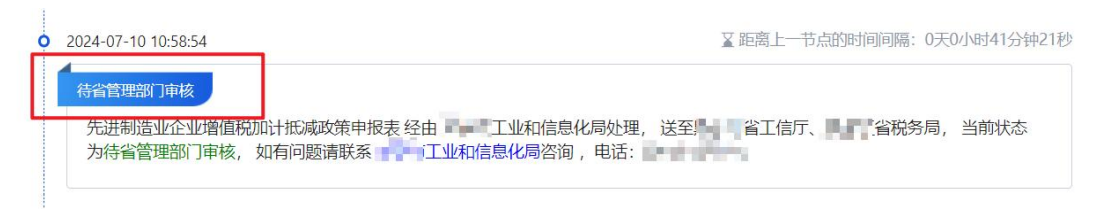

#### 3.4.3 省税务机构审核通过

点击"审核记录"按钮,状态显示"省税务机构审核通过",是指企业提交的申报材料,经由省税务部门审核,并审核通过。

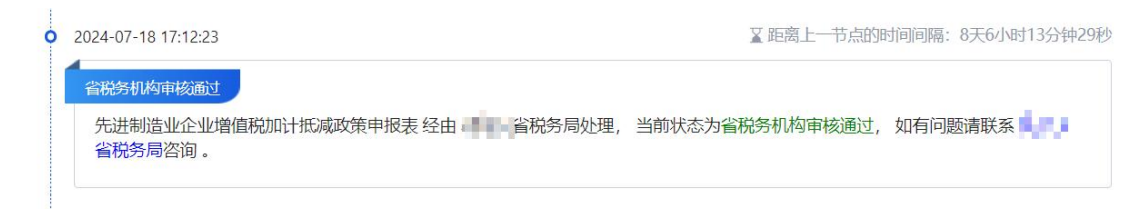

### 3.4.4 撤回省税务审核通过信息

点击"审核记录"按钮,状态显示"撤回省税务审核通过信息",是指企业 申报材料经由省税务部门审核通过后,发现审核有误,撤回重新审核。

|   |                                      |         |          | ☎ 截图        |
|---|--------------------------------------|---------|----------|-------------|
| 0 | 2024-08-05 16:19:47                  | ¥距离上-   | 节点的时间间隔: | 0天0小时0分钟14秒 |
|   | 撤回省税务审核通过信息                          |         |          |             |
|   | 先进制造业企业增值税加计抵减政策申报表当前状态为撤回省税务审核通过信息, | 如有问题请联系 | 系 税务局咨   | 询。          |
|   |                                      |         |          |             |

# 3.4.5 省工信机构审核通过

点击"审核记录"按钮,状态显示"省工信机构审核通过",是指企业提交的申报材料,经由省工信部门审核,并审核通过。

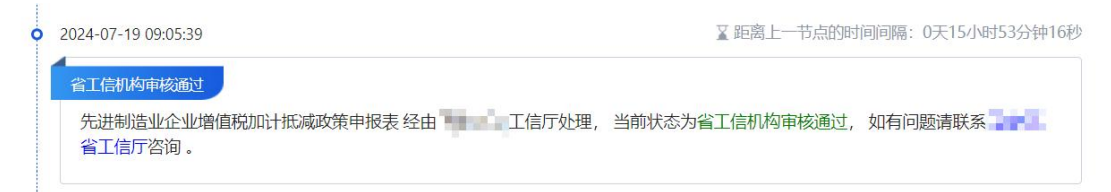

# 3.4.6 撤回省工信审核通过信息

点击"审核记录"按钮,状态显示"撤回省工信审核通过信息",是指企业 申报材料经由省工信部门审核通过后,发现审核有误,撤回重新进行审核。

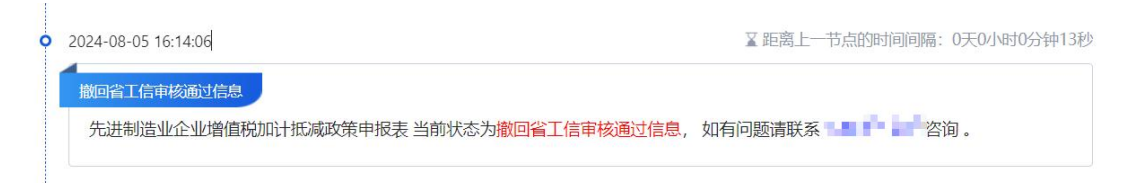

# 3.4.7 加入批次

点击"审核记录"按钮,状态显示"加入批次",是指企业提交的申报材料, 经由省工信、省税务部门审核,审核意见均为通过。

| 0 | 2024-07-19 09:05:44                     | ∑距离上一节点的时间间隔:       | 0天0小时0分钟5秒 |
|---|-----------------------------------------|---------------------|------------|
|   | 加入批次                                    |                     |            |
|   | 先进制造业企业增值税加计抵减政策申报表 经由 📲 📲 工信厅处理,<br>洵。 | 当前状态为加入批次,如有问题请联系 📥 | 工信厅咨       |

# 3.4.8 批次已发送

点击"审核记录"按钮,状态显示"批次已发送",是指企业提交的申报材料,以正式加入享受政策企业名单,本次申报流程结束。

| 0 | 2024-07-19 15:30:07                           | ▲ 距离上-      | 一节点的时间间隔: | 0天6小时24分钟23秒 |
|---|-----------------------------------------------|-------------|-----------|--------------|
|   | 批次已发送<br>先进制造业企业增值税加计抵减政策申报表 经由 工信厅处理,<br>咨询。 | 当前状态为批次已发送, | 如有问题请联系   |              |

# 3.4.9 撤回企业信息

点击"**审核记录"**按钮,状态显示"**撤回企业信息"**,是指企业提交了申报 材料,在审核部门未审核前,企业自行撤回了申报材料。

| 0 | 2024-08-05 16:12:29                     | ∑距离上-    | -节点的时间间隔: | 0天0小时0分钟7秒 |
|---|-----------------------------------------|----------|-----------|------------|
|   | 撤回企业信息                                  |          |           |            |
|   | 先进制造业企业增值税加计抵减政策申报表 当前状态为撤回企业信息,如有问题请联系 | d o dias | . P. 480  | 咨询。        |

# 3.4.10 地方工信机构审核退回

点击"审核记录"按钮,状态显示"地方工信机构审核退回",是指企业提 交了申报材料,经由地市级工信部门审核,审核意见为"退回",可直接查看审 核意见,如审核意见填写不明确,可以通过电话和审核部门进行联系咨询,企业 可重新编辑提交。

| 0 2024-07-10 14:55:17                                                                                            | ▲距离上一节点的时间间隔: 5天1小时48分钟49秒 |
|----------------------------------------------------------------------------------------------------|----------------------------|
|                                                                                                    |                            |
| 地方上信机构审核退回                                                                                                    |                            |
| 先讲制造业企业增值税加计抵减政策申报表 经由                                                                                           | 2. 送至 当前状态为                |
| 地方工信机构审核退回,如有问题清联系                                                                                               | 5                          |
|                                                                                                    |                            |
| lp 审核意见:                                                                                                    |                            |
| Constant and a second second second second second second second second second second second second second second |                            |
|                                                                                                    |                            |

### 3.4.11 省税务机构审核退回

点击"**审核记录"**按钮,状态显示"省税务机构审核退回",分为两种情况: 1、审核记录中显示:先进制造业企业增值税加计抵减政策申报表 经由 \*\*\* **省税务局处理,送至"企业名称",**当前状态为**"省税务机构审核退回"**的,这种情况,是指省税务部门直接退回材料至企业,企业可重新编辑提交。

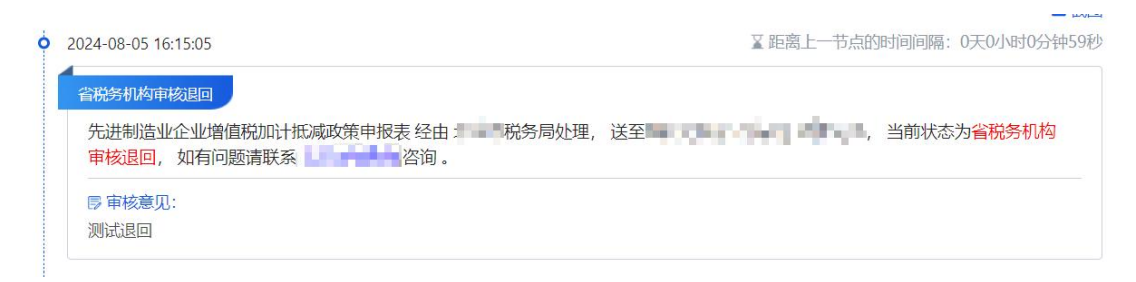

2、审核记录中显示:先进制造业企业增值税加计抵减政策申报表 经由 \*\*\* 省税务局处理,送至 "\*\*\*工信局",当前状态为 "省税务机构审核退回"的, 这种情况,是指企业申报材料,由省税务部门退回至 "地市级的工信部门", 企业如需重新编辑提交,可联系 "地市级工信部门"再次退回,退回后方可重 新进行操作。

□ 创善

| 省税务机构审核国          |                     |                |         |             |          |     |
|-------------------|---------------------|----------------|---------|-------------|----------|-----|
| 先进制造业企业<br>构审核退回, | 业增值税加计抵减政策申 如有问题请联系 | B表经由<br>税务局咨询。 | 区税务局处理, | 送至一上工业和信息化局 | , 当前状态为省 | 税务机 |
| □ 宙核音□.           |                     |                |         |             |          |     |

### 3.4.12 省工信机构审核退回

点击"审核记录"按钮,状态显示"省工信机构审核退回",分为两种情况:

1、审核记录中显示:先进制造业企业增值税加计抵减政策申报表 经由 \*\*\* 省工信厅处理,送至"企业名称",当前状态为"省工信机构审核退回"的,这 种情况,是指省工信部门直接退回材料至企业,企业可重新编辑提交。

| 2024-08-05 16:23:06                                    | ≧距离上一节点的时间间隔:0天0小时3分钟19秒 |
|--------------------------------------------------------|--------------------------|
| 省工信机构审核退回                                              |                          |
| 先进制造业企业增值税加计抵减政策申报表 经由 工信厅处理,送至<br>审核退回,如有问题请联系 工信厅咨询。 | <b>《</b>                 |
| <b>厚 审核意见:</b><br>测试退回                                 |                          |

2、审核记录中显示:先进制造业企业增值税加计抵减政策申报表 经由 \*\*\* 省工信厅处理,送至 "\*\*\*工信局",当前状态为 "省工信机构审核退回"的, 这种情况,是指企业申报材料,由省工信部门退回至 "地市级的工信部门", 企业如需重新编辑提交,可联系"地市级工信部门"再次退回,退回后方可重 新进行操作。

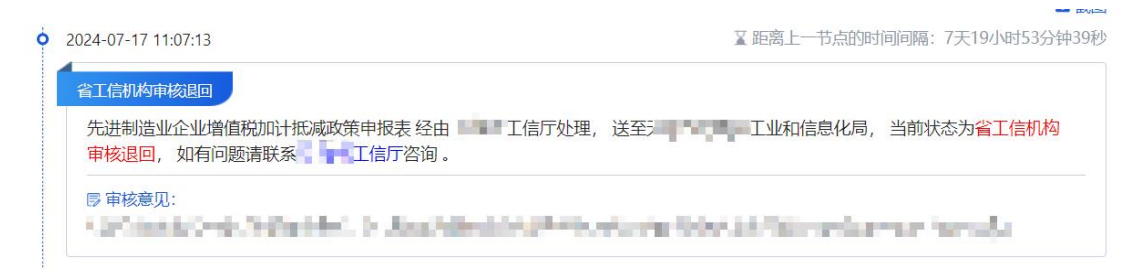

# 3.5 下载申报书

申报材料提交后,如需再次下载企业申报表,可点击操作栏中"下载企业申报表"按钮,进行下载。(注:本申报表未系统生成的申报表,非企业签字盖章版,如需下载签字盖章版,请点击"查看"按钮,在附件位置下载。)

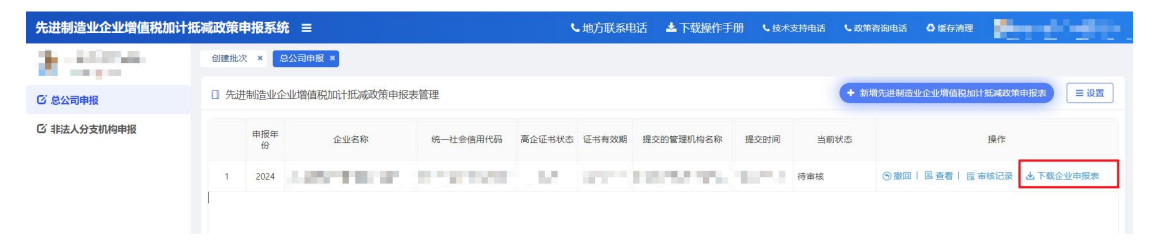